Tutoriel Mind42.com http://mind42.com/ L. Gruez, Janvier 2014

Mind42 est une application web gratuite créée par la société autrichienne IRIAN Solutions en 2007. Elle permet de créer en ligne et de façon collaborative des cartes mentales avec de nombreuses fonctionnalités aussi bien pour enrichir ses cartes que pour les partager. Ce tutoriel présente à partir de captures d'écran ces divers fonctionnalités.

Mind42 met à disposition en ligne :

-un guide d'utilisation en Anglais : <u>http://mind42.com/guide</u>

-et une liste des raccourcis clavier : <u>http://mind42.com/guide/shortcuts</u>

| Accueil                                         | p2  |
|-------------------------------------------------|-----|
| S'inscrire à Mind42 et se connecter             | p2  |
| Espace personnel de gestion des cartes mentales | p3  |
| Créer une carte mentale                         | p4  |
| Réorganiser les branches                        | p6  |
| Barre d'édition de la carte                     | p7  |
| Enrichir les branches                           | p8  |
| Insérer des notes                               |     |
| Insérer des tâches                              |     |
| Insérer des liens                               | p10 |
| Travail collaboratif, partage et exportation    |     |
| Gestion du compte                               |     |
|                                                 |     |

#### Accueil

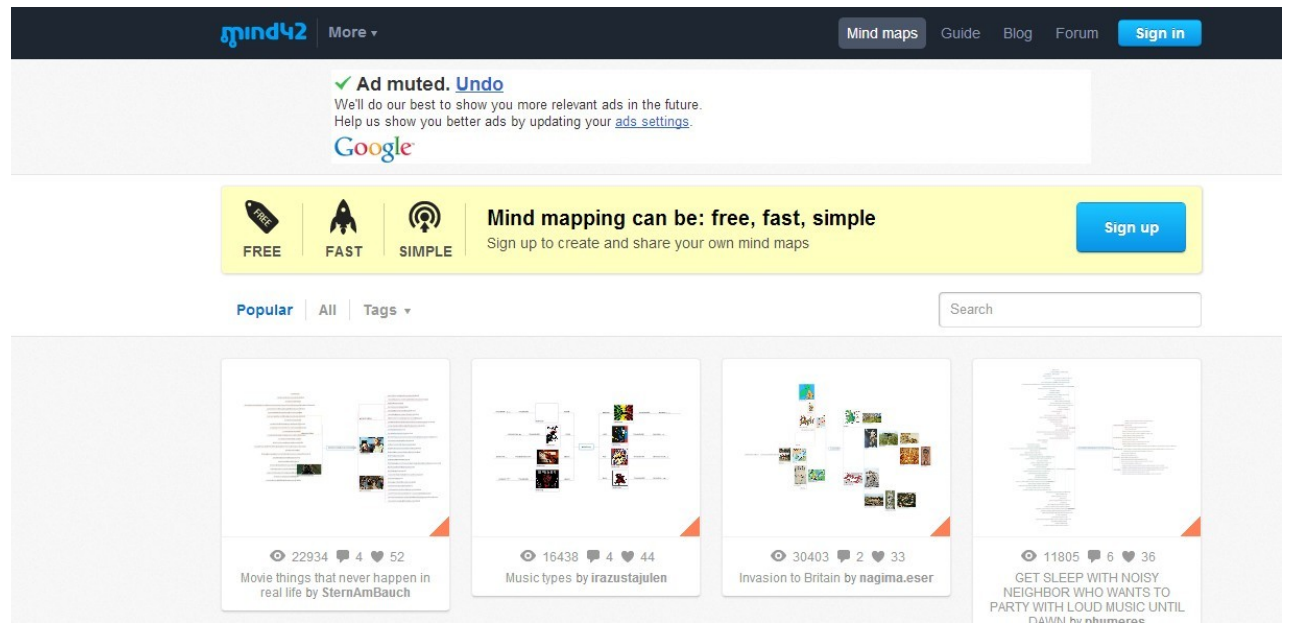

La page d'accueil de Mind42.com se présente comme une bibliothèque de cartes mentales. Il suffit de s'inscrire (Sign up), gratuitement, pour avoir accès à l'outil de création.

#### S'inscrire à Mind42 et se connecter

| <mark>ភ្លាព៨५2</mark> More •        |                                                               | Mind maps Guide Blog Forum Sign in            |
|-------------------------------------|---------------------------------------------------------------|-----------------------------------------------|
|                                     | Sign up                                                       | Entrer un nom d'utilisateur                   |
| Sign up and become part of our mind | Choose a nice username                                        | V                                             |
| mapping community.                  | Username                                                      | Entrer son email                              |
|                                     | Your email address, we'll keep it private                     |                                               |
|                                     | Email                                                         | 2                                             |
|                                     | For your safety, provide 6 characters or more                 | Entrer un mot de passe                        |
|                                     | Password                                                      | K                                             |
|                                     | By clicking <b>Sign up</b> you agree with our T<br>formality. | erms of Use. It's no big deal, but a required |

| mind42 More +                                                                                                   |              | Mind                         | maps | Guide      | Blog  |
|----------------------------------------------------------------------------------------------------|--------------|------------------------------|------|------------|-------|
|                                                                                                    | Sign in      | Ľ                            |      |            |       |
| Welcome back!<br>Après avoir reçu dans sa boite mail, l'email<br>de confirmation et avoir cliqué dessus, il est | Username     | Entrer son nom d'utilisateur | F    | orgot user | rname |
| possible de se connecter.                                                                                       | Password     | Entrer son mot de passe      | F    | orgot pas  | sword |
|                                                                                                    | Sign in      | Remember n                   | ne   |            |       |
|                                                                                                    | Don't have a | in account yet? Sign up now! |      |            |       |

#### Espace personnel de gestion des cartes mentales

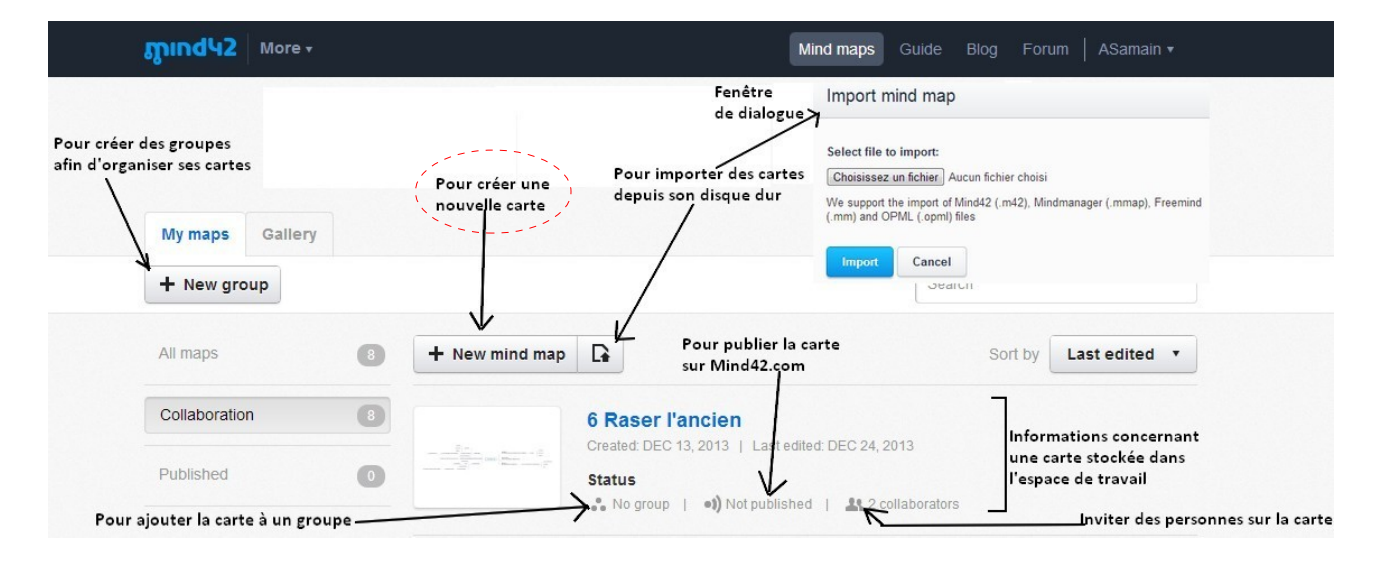

#### Créer une carte mentale

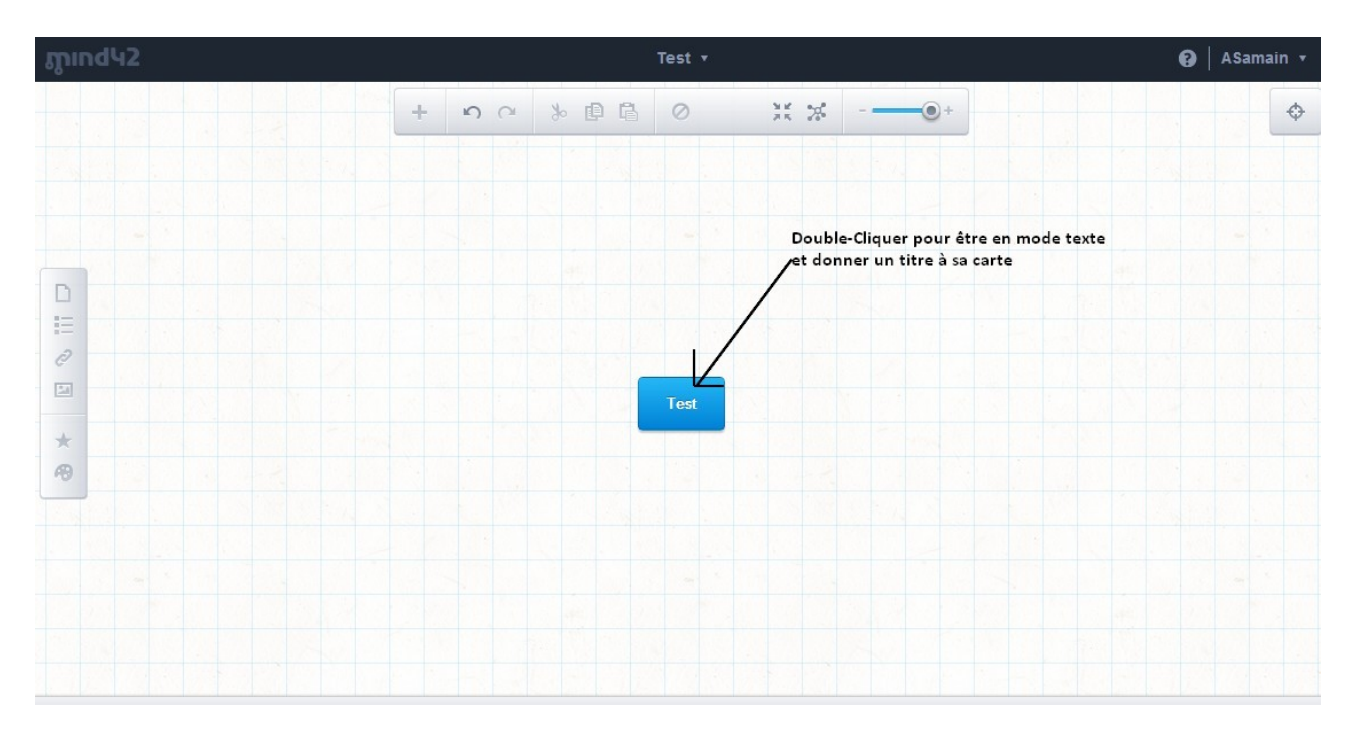

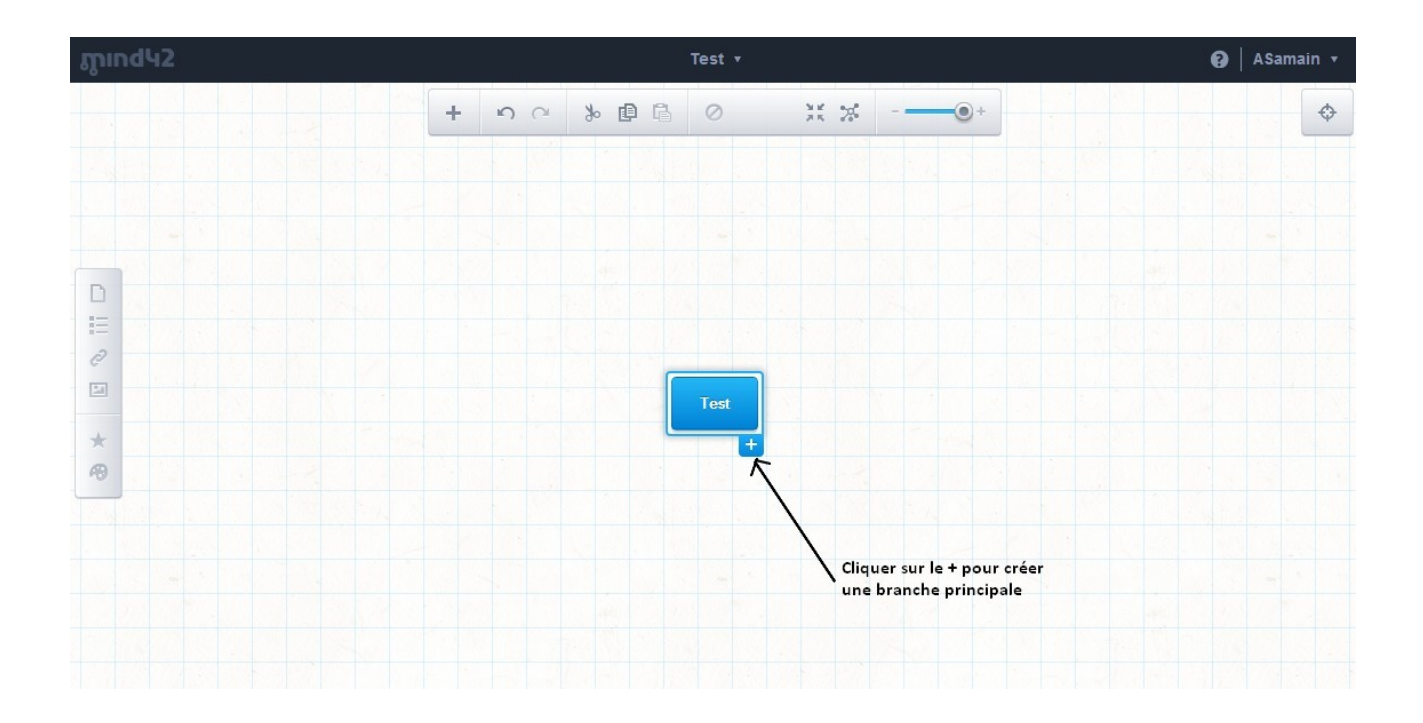

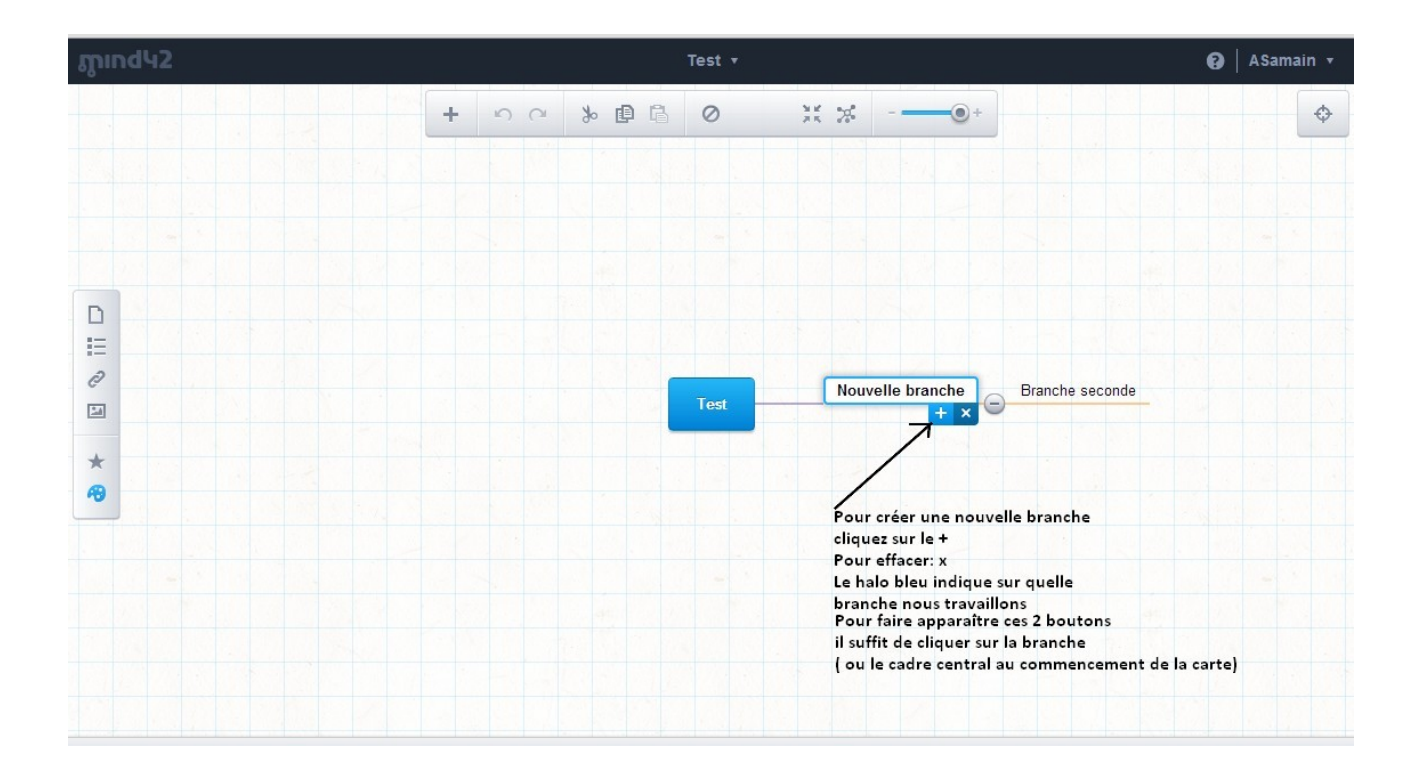

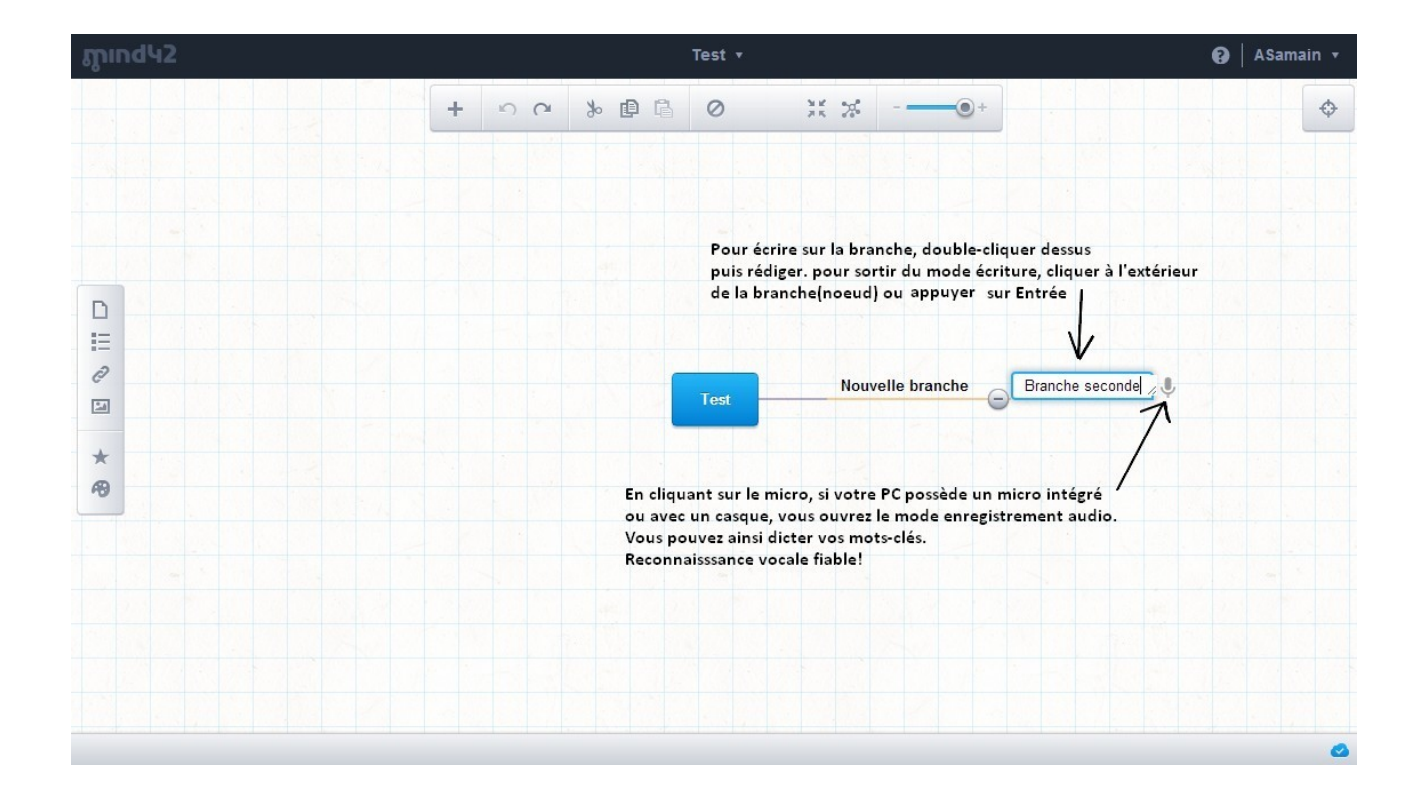

## Réorganiser les branches en faisant un glisser-déposer

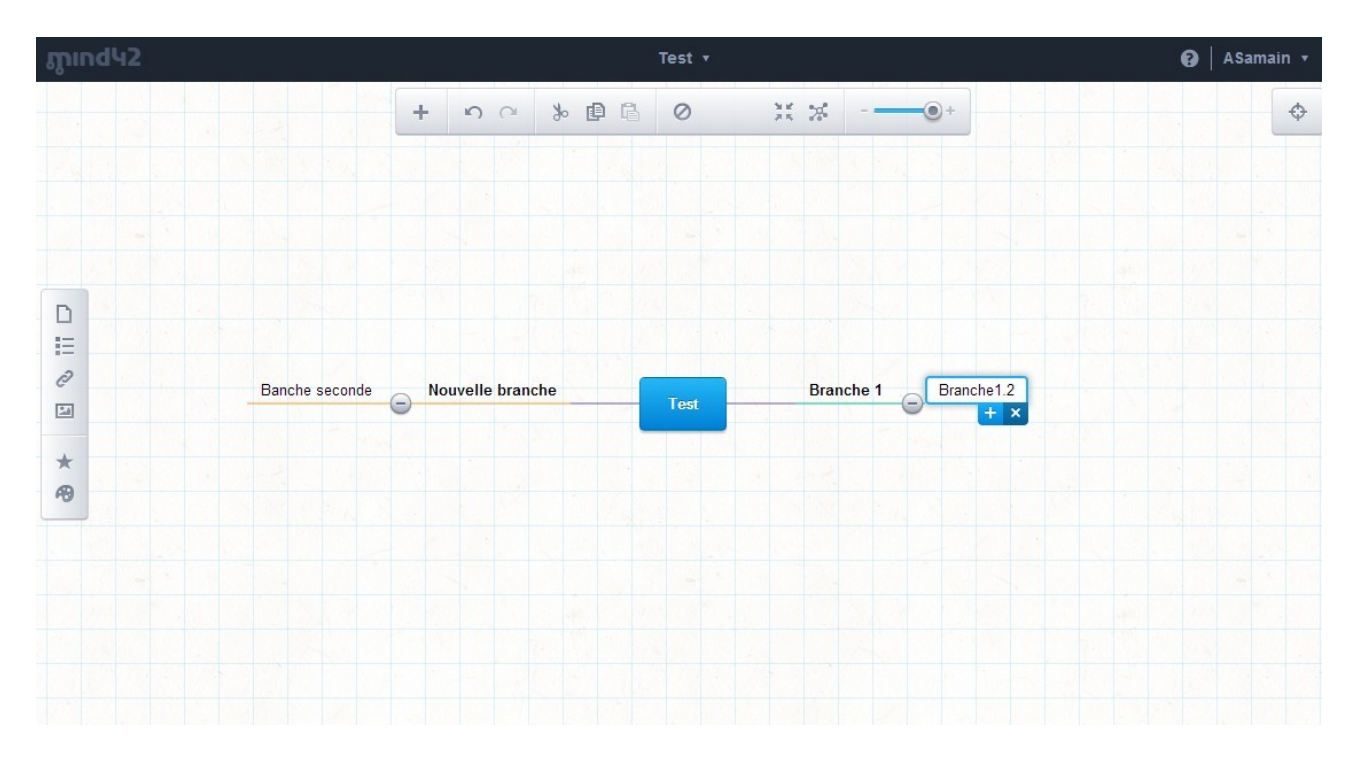

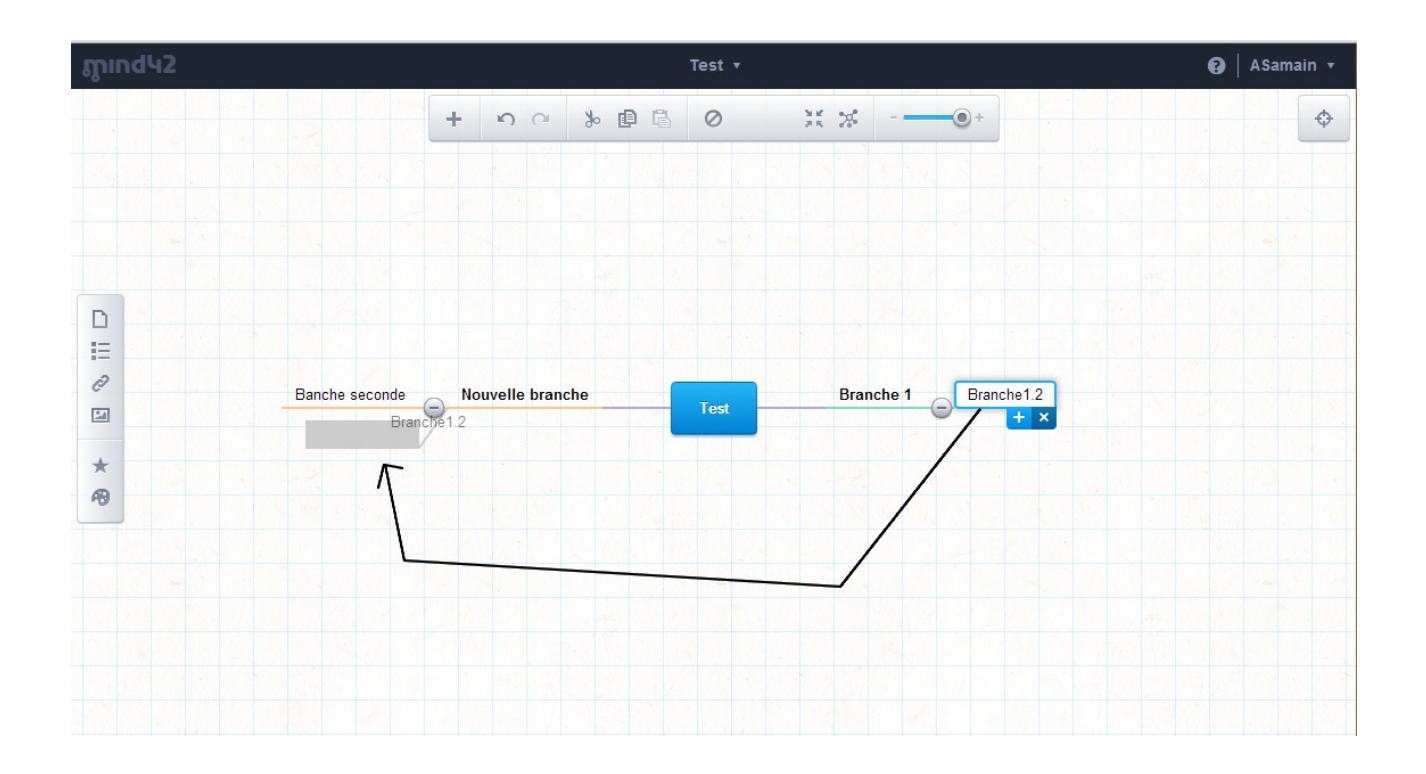

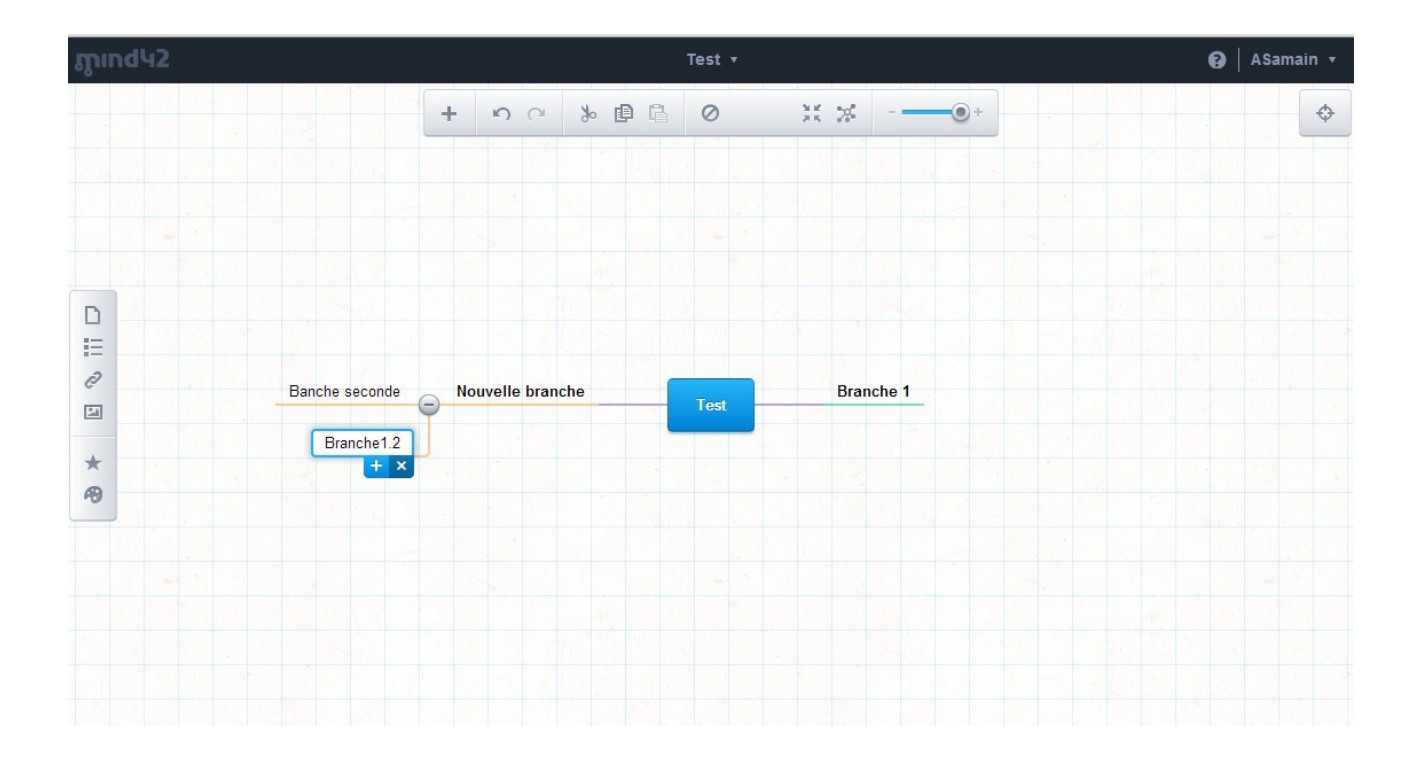

#### Barre d'édition de la carte

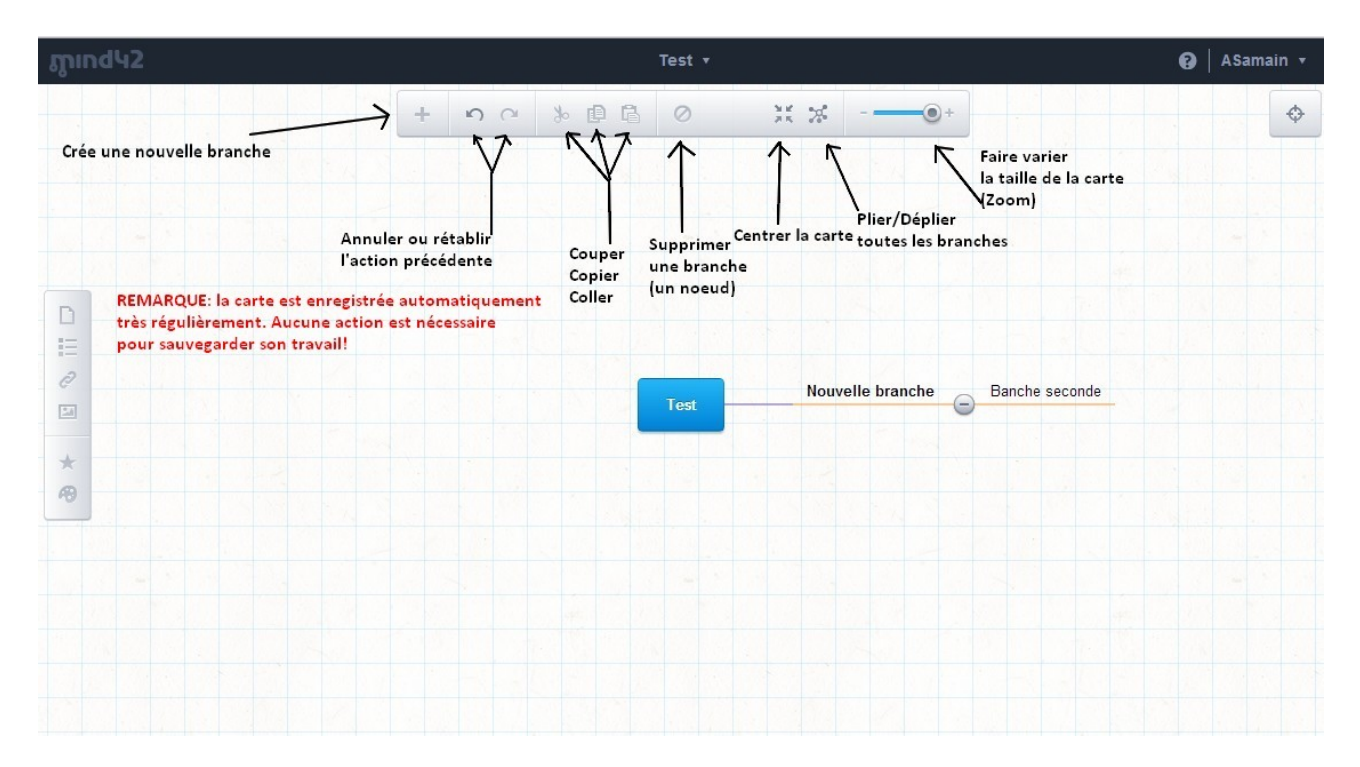

#### **Enrichir les branches**

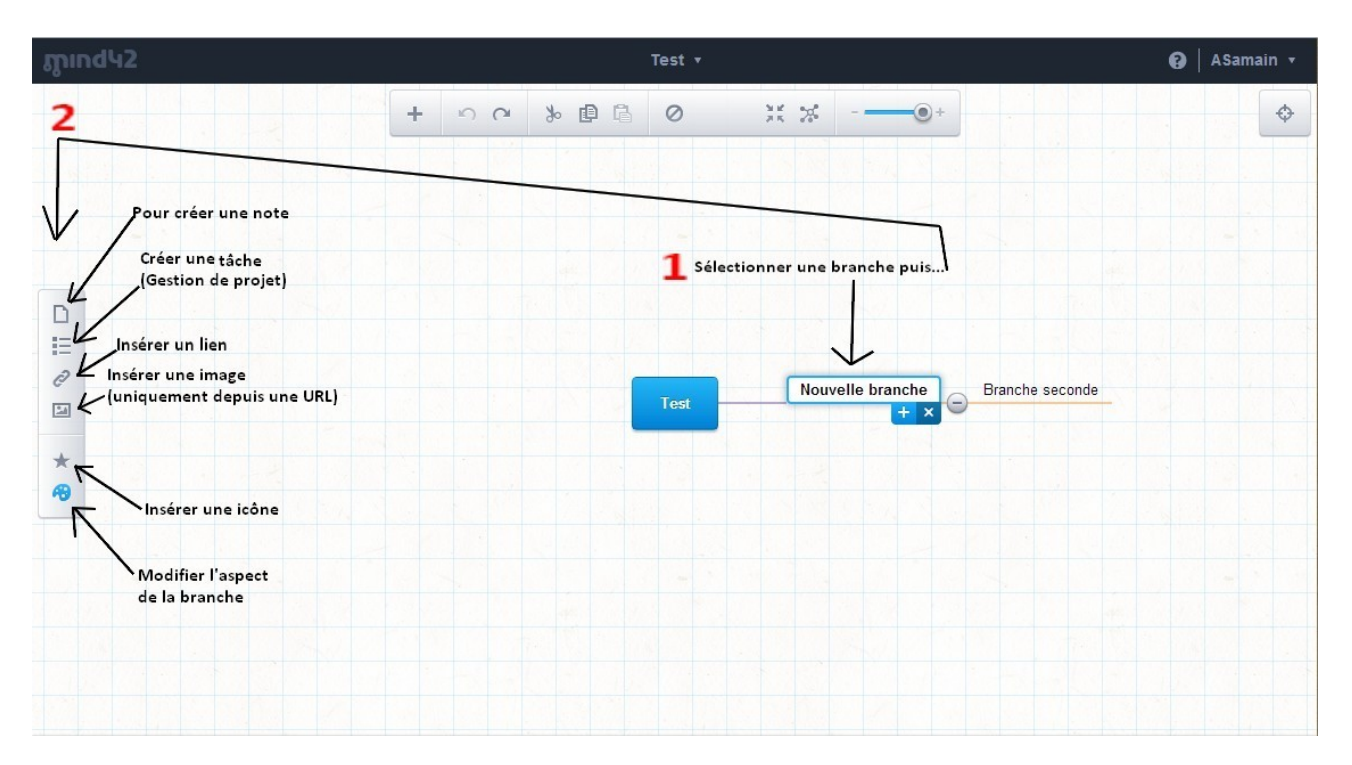

#### Insérer des notes

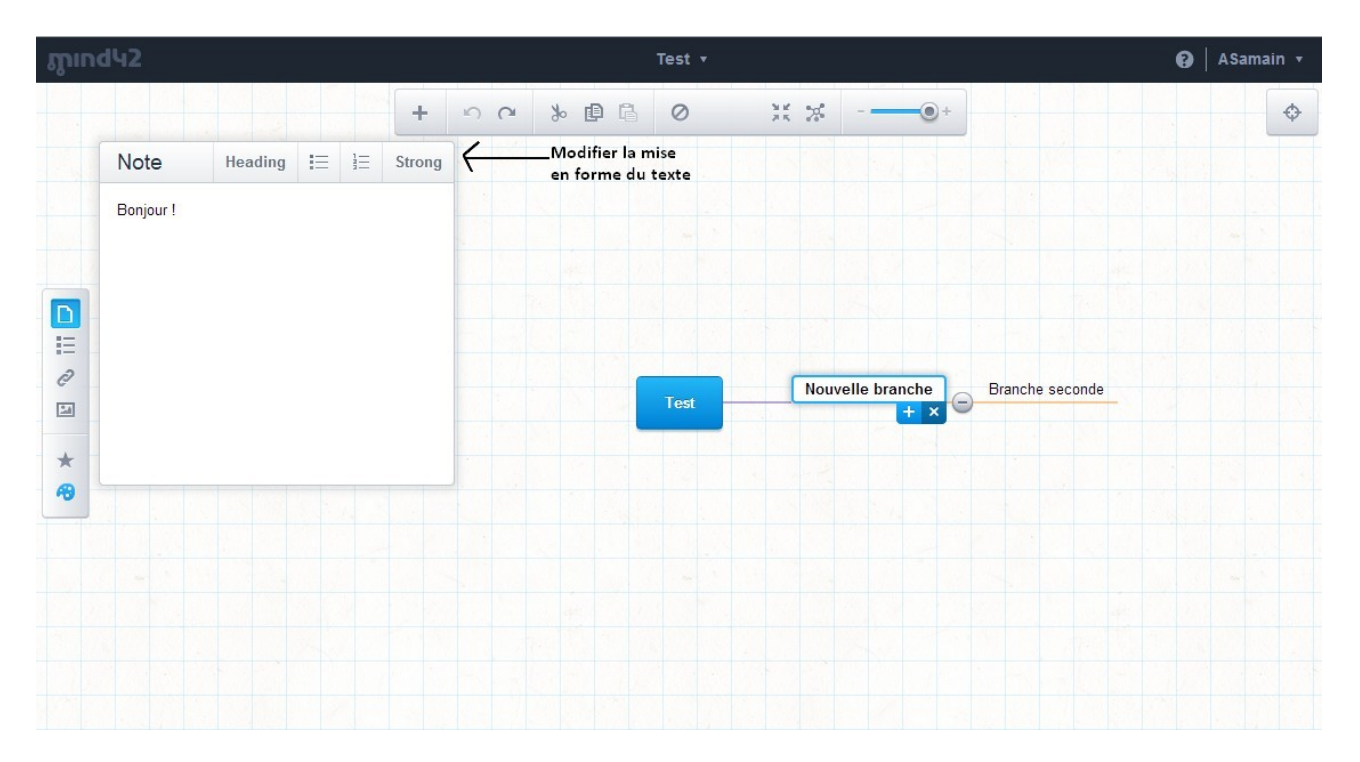

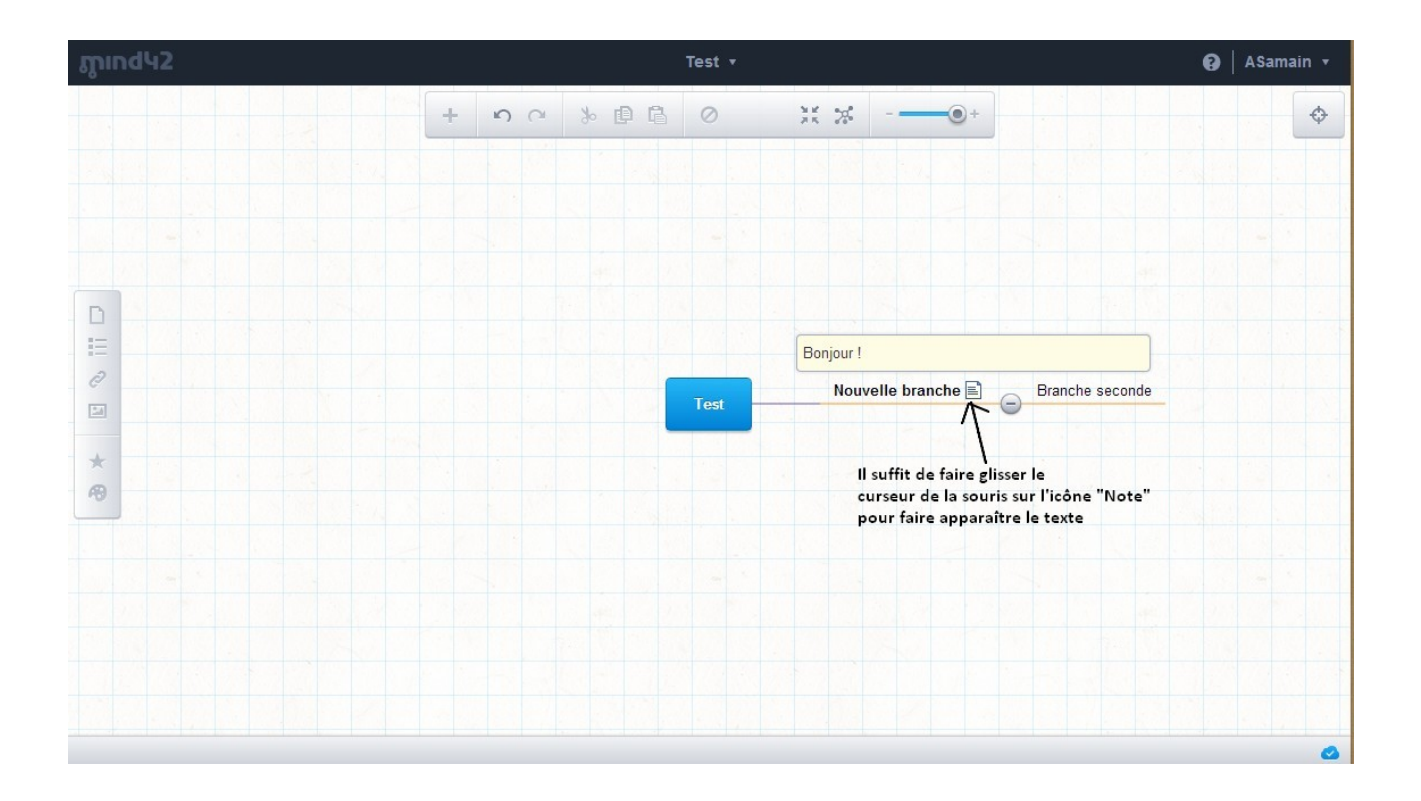

#### Insérer des tâches

| ருind | 42                |                            | Test 🔻 |                                                                                          | 😧   ASamai | in 🔻 |
|-------|-------------------|----------------------------|--------|------------------------------------------------------------------------------------------|------------|------|
|       |                   | + v ~ % B                  | 6 0    | ** **•+                                                                                  |            | ¢    |
|       |                   |                            | 1      | Cliquez sur + pour créer<br>une tâche puis ensuite définir<br>les différents paramètres: |            |      |
|       | Todos             |                            | +      | Progression, Priorité, Calendrier,<br>Description                                        |            |      |
| D     | Progress Priority | Date Description           |        |                                                                                          |            |      |
|       | 0% ▼ normal ▼     | 07/01/2014 🔻               |        |                                                                                          |            |      |
| 0     |                   | < décembre >               |        | Nouvelle branche Branche seconde                                                         |            |      |
| 24    |                   | LMMJVSD                    | st     |                                                                                          |            |      |
|       |                   | 25 26 27 28 29 30 <b>1</b> |        |                                                                                          |            |      |
| 8     |                   | 2 3 4 5 6 7 8              |        |                                                                                          |            |      |
| ~     |                   | 9 10 11 12 13 14 15        |        |                                                                                          |            |      |
|       |                   | 16 17 18 19 20 21 22       |        |                                                                                          |            |      |
|       |                   | 30 31 1 2 3 4 5            |        |                                                                                          |            |      |
|       |                   | 2012 2013 2014             |        |                                                                                          |            |      |
|       |                   | 2012 2013 2014             |        |                                                                                          |            |      |
|       |                   |                            |        |                                                                                          |            |      |
|       |                   |                            |        |                                                                                          |            |      |

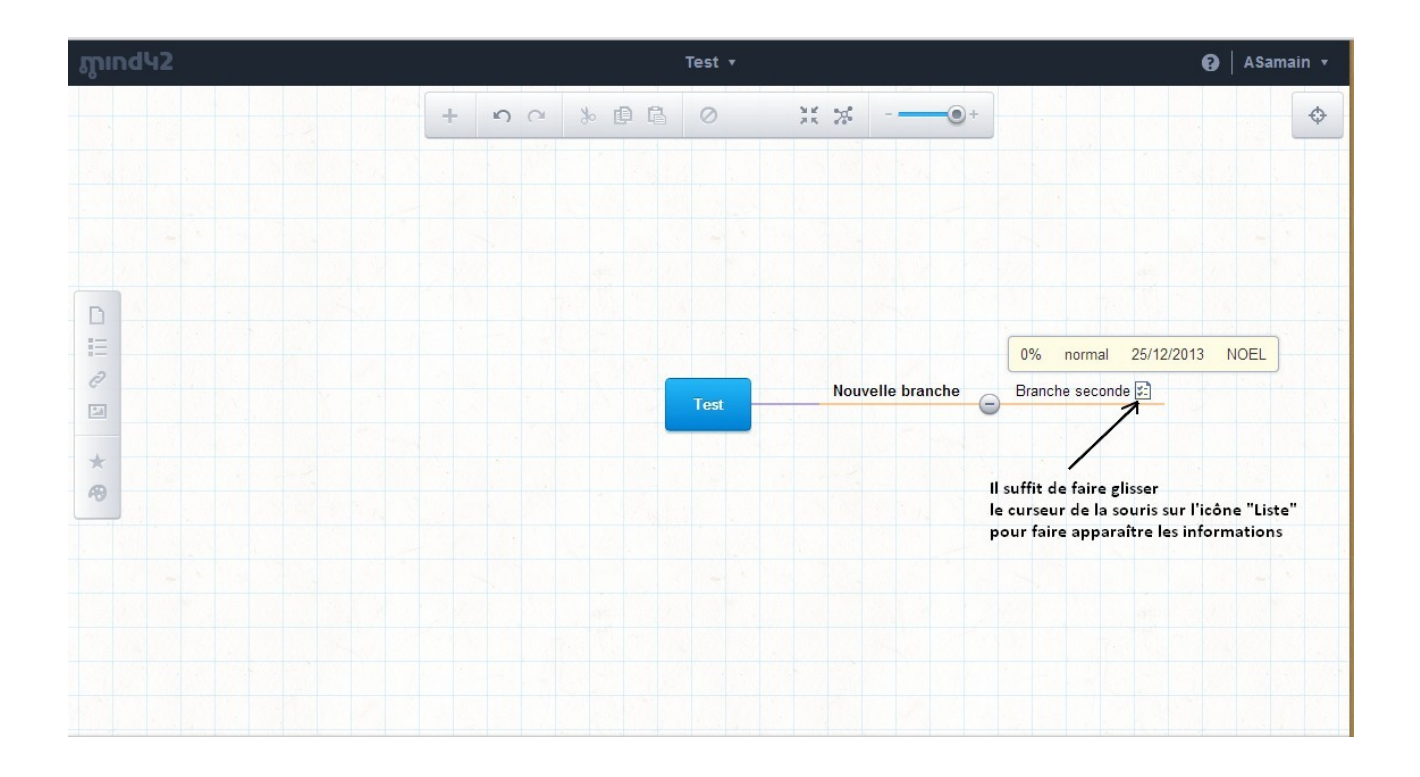

#### Insérer des liens

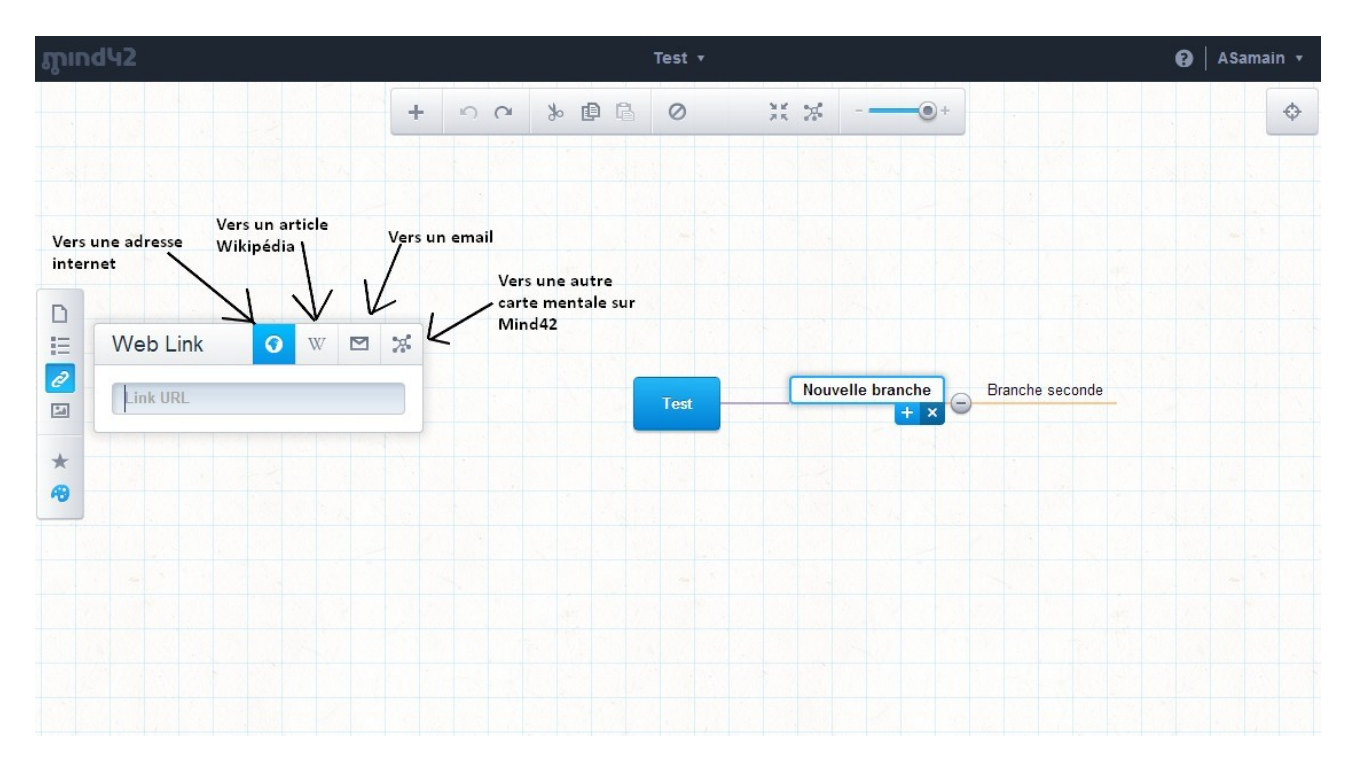

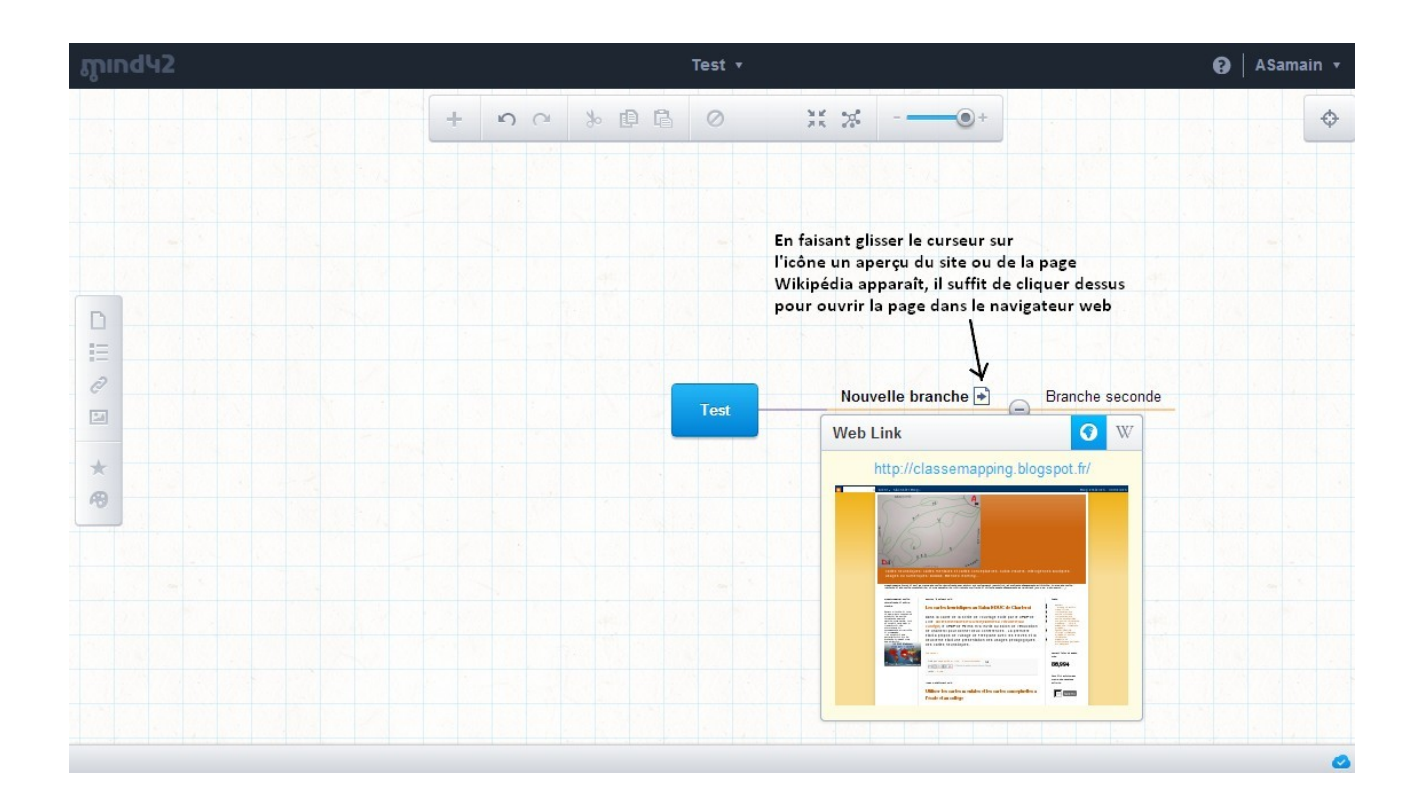

# Travail collaboratif, partage et exportation Menu

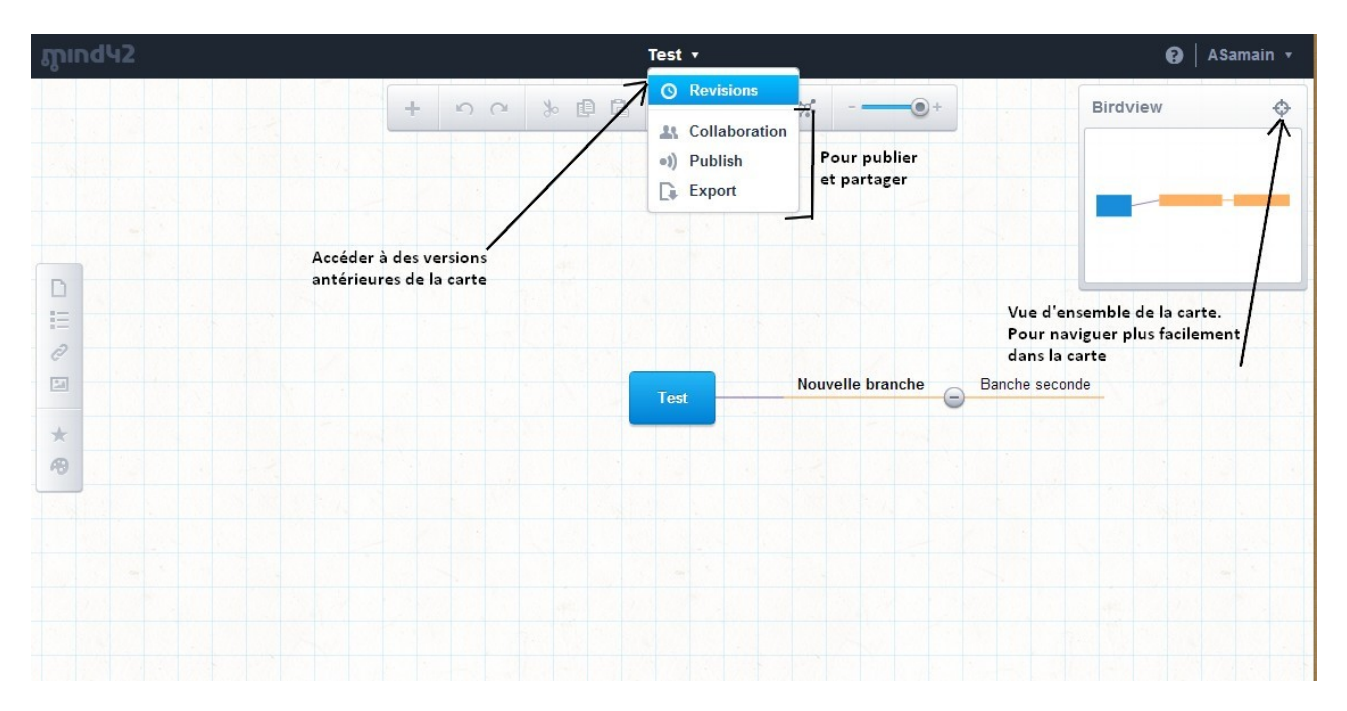

## Travail collaboratif

| ភ្លារnd42                                                                                                    | Test 🔻                                                                                                    | 😧   ASamain 👻                                                                                                    |
|----------------------------------------------------------------------------------------------------|----------------------------------------------------------------------------------------------------|----------------------------------------------------------------------------------------------------|
|                                                                                                    |                                                                                                    | Entrer les mails des personnes<br>avec qui vous voulez travailler<br>sur cette carte. Séparer les différents<br>mails par une virgule |
|                                                                                                    | Collaboration                                                                                                    |                                                                                                    |
|                                                                                                    | Collaborator email addresses<br>One or more email addresses, hit comma after each one                                                          | Banche seconde                                                                                                    |
| Cocher cette case permet aux personnes<br>invitées sur la carte, d'être éditeur,<br>de pouvoir la modifier.<br>Décocher la case permet simplement<br>aux invités d'être lecteur. | Collaborators can edit the mind map<br>Message<br>You can add a personal message or note to the invitation<br>Pour personnaliser l'invitation. |                                                                                                    |
|                                                                                                    | Invite Cancel                                                                                                    |                                                                                                    |

## Publier la carte sur Mind42.com

| ភ្លាind42                                                   | Test +                                                                             | 😧   ASamain 👻                                                              |
|-------------------------------------------------------------|------------------------------------------------------------------------------------|----------------------------------------------------------------------------|
|                                                             | + • • * # B Ø * * *•+                                                              | Publishing                                                                 |
|                                                             | Rendre la carte publique                                                           | Publish mind map Also show in public map gallery                           |
|                                                             | Publishing                                                                         | By publishing your mind map, anyone with the link can view it. Description |
|                                                             | Publish mind map<br>By publishing your mind map, anyone with the link can view it. |                                                                            |
|                                                             | Save Cancel                                                                        | Ba Tags                                                                    |
|                                                             |                                                                                    | Pour référencer la carte<br>avec des mots clés                             |
| En cliquant sur cette case,<br>la fenêtre ci-contre s'ouvre | Adresse URI de la carte                                                            | Link to share Embed on website                                             |
|                                                             | pour partager le lien                                                              | http://mind42.com/public/d50202f7-9d67-4e04-aad5-feabdc3ade6e              |
|                                                             |                                                                                    | Share this link with friends or colleagues so they can view your mind map. |
|                                                             |                                                                                    | Save Cancel                                                                |
|                                                             |                                                                                    |                                                                            |

## Exporter : enregistrer la carte sur son disque dur sous différents formats

| ភ្លារnd42 | Test -                                                                                                    | 😧   ASamain 🔻 |
|-----------|----------------------------------------------------------------------------------------------------|---------------|
|           | + ၁၀ % B B Ø X X••+                                                                                                    | \$            |
|           | Export Exportation dans différents formats                                                                                                    |               |
|           | Export format Mind42                                                                                                    |               |
|           | Mind42         Banche seconde           Freemind         Pour travailler la carte avec les logiciels Freemind et Freeplane                                                                                          |               |
|           | Mindjet MindManager Pour travailler la carte avec le logiciel MindManager<br>OPML Partager les données de la carte, flux RSS<br>RTF (Rich Text) Transférer les informations de la carte dans un traitement de texte |               |
|           | JPEG<br>PNG<br>PDF                                                                                                    |               |
|           |                                                                                                    |               |

### Gestion du compte

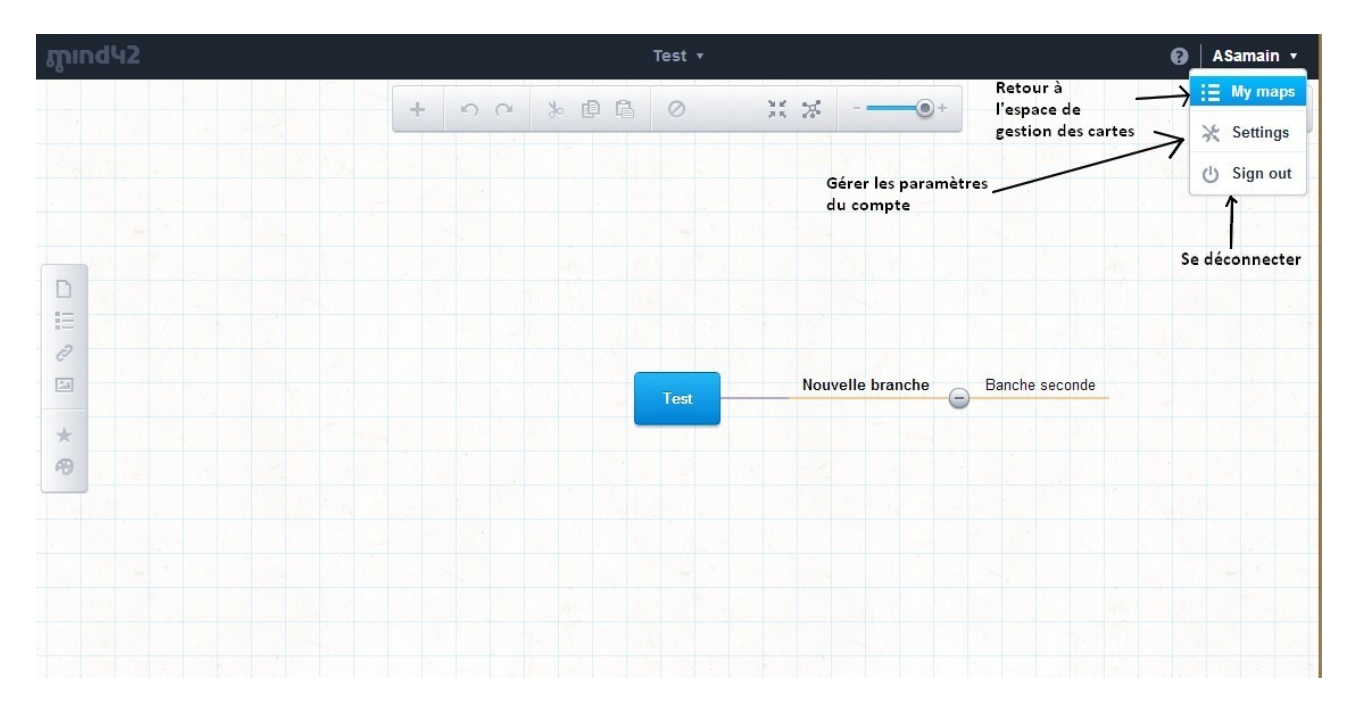

Vous avez probablement remarqué que quelques opérations peuvent être effectuées de plusieurs façons.

Bonne réalisation à toutes et tous ! Lucas Gruez, Janvier 2014

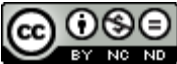